## -01- Fumée

Etape 1: Créer un nouveau document, et incorporer du texte.

## test

| Calque    | · You   | that Tracks Series   | P    |
|-----------|---------|----------------------|------|
| arren al  |         | - Opacità : 100      | in a |
| Policery. | est bes | morean Ananapanandan |      |
| 0 3       | -       | Calque 1 - en        | 100  |
| K HILL    | -       | Calque 1 - copie     | 18   |
| 6 (100) ( | -       | Calque I             | 3    |
| 6 (150) ( |         | Fond                 | 15   |

Etape 2: Séléctionner le calque du texte, le dupliquer 2 fois et décocher "Préserver les zones transparentes".

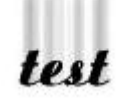

Etape 3: Séléctionner un des deux calque créé, séléctionner le filtre "flou directonnel" dans le menu FILTRE-->ATTENUATION-->FLOU DIRECTIONNEL. Choisir un angle de 90 degré et une distance + ou - grande selon la hauteur de fumée que vous souhaitez obtenir. (54 pour cet exemple)

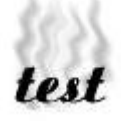

Etape 4: Séléctionner maintenant le filtre "Ondulation" dans le menu FILTRE-->DEFORMATION-->ONDULATION. Choisir une valeur + ou - élevée selon que vous voulez de la fumée ondulée ou non. Choisir faible pour un grande amplitude et forte pour une petite. (84 et forte pour cet exemple)

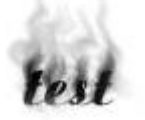

Etape 5: refaire la même chose sur le second calque avec des valeurs differentes, pour un rendu meilleur, ajouter d'autres calques jusqu'a l'obtension de l'effet désiré.

- PhotoWhop & l'intégralité du site - Copyright: Périer Sébastien - 1998/1999 - - Adobe Photoshop - Copyright: Adobe System Incorporated 1989/1998